برای شروع پس*انداز* خانگی باید چه کاری انجام دهم؟

با شناسه بانکی (BankID) بر ای شروع پس انداز خانگی اقدام کنید

1. برای افتتاح یک HSB Bosparkonto باید عضو HSB باشید.

اگر عضو نیستید، در hsb.se عضو شوید و هزینه عضویت را بپردازید. پس از آن، می توانید بر ای آغاز پس انداز خانگی، از صفحه اصلی HSB به آدر س/hsb.se/stockholm/bospar/sa-borjar-du در صفحه اصلی Danske Bank بر ویدیا از صفحه www.danskebank.se/hsb

2. در danskebank.se/hsb روی 'Börja bospara' و سپس روی 'Bospara med BankID' کلیک کنید. سپس با شناسه بانکی و ارد سیستم شوید.

 اطلاعات تماس خودرا واردنمایید. همچنین باید رضایت خودرا جهت پرداز ش اطلاعات شخصیتان اعلام کنید. سپس روی دکمه 'Nästa' کلیک کنید.

4. سپس سو الاتی از شما پرسیده خو اهد شد. اینها سو الاتی هستند که تمامی بانکها موظف هستند از مشتریان خود بپرسند. این سو الات به نحوه استفاده شما از حساب های بانکی و هر گونه منابع مالی و خدمات مربو طمی شود. اطلاعات مربو طبه علت پرسش این سو الات از شما را میتو انید اینجا ببینید -swedishbankers.se/foer

bankkunder/penningtvaett/daerfoer-maaste-banken-./staella-fraagor سپس روی دکمه 'Fortsätt' کلیک نمایید. در صورت نیاز به دریافت هرگونه اطلاعات تکمیلی، با شما تماس خواهیم گرفت.

5. از طریق ور ود با BankID، اطلاعات خود را و ارد کنید. هم اکنون به عنو ان مشتری Danske Bank ثبت نام شدهاید و باید در بانک Hembanken ما، به صورت آنلاین مر احل را ادامه دهید.

6. روی گزینه 'Anslut' و 'OK' کلیک نمایید و با شناسه بانکی و ارد سیستم شوید. هم اکنون در Hembanken هستید و میتوانید فرمهای پسانداز لحاظ شده در HSB Bospar را مشاهده نمایید.

7. روی لینک 'Öppna HSB Bosparkonto' سپسروی دکمه 'Beställ' کلیک کنید. جهت اطمینان از صحت همه موارد، تو افقنامه را بخوانید.

8. روی 'Fortsätt för att godkänna' کلیک کنید و با شناسه بانکی امضاکنید. هم اکنون یک حساب HSB Bosparkonto افتتاح کردید.

مىتوانىد منابع مالى را در يك حساب HSB Bosparkonto يا HSB يا HSB دميتوانيد منابيد. بهترين گزينه

بر ای شما به این بستگی دار د که پس انداز بلندمدت یا کوتاه مدت میخو اهید و اینکهتا چه حد حاضر یدریسک کنید.

 چنانچەقصد سفارش گزینه دیگری را ندارید، روی دکمه 'Logga ut' کلیک نمایید. سپس می تو انید یا به صورت یکجا و اریز کنید یا از بانک خود به HSB Bosparkonto به صورت ماهیانه و اریز داشته باشید. و بدین ترتیب، پس انداز خانگی را آغاز کرده اید.

اطلاعات مربوط به نحوه عملكرد حساب هاى پس انداز خانكى HSB را مى توانيد اينجا ببينيد (-hsb.se/stockholm/bospar/sa-fungerar). /det).

چنانچه می خواهید حسابها یا صندوق های بیشتری را سفار ش دهید، در منوی بالا روی گزینه 'Startsida' کلیک کنید تا اطلاعات کلی را به دست آورید. سپس دستور العمل های ذیل را بر ای سفار ش حساب ها و صندوق ها دنبال کنید.

## نحوه سفارش HSB Depå för fondsparande

10. در صفحه اصلی Hembanken روی لینک Öppna HSB' 'Depå för fondsparande کلیک نمایید.

11. روی دکمه 'Beställ' کلیک کنید. جهت کسب اطلاعات درمورد HSB Bospar و طیف وسیعی از صندوق های موجود، روی لینک Läs' 'HSB dospar och fondutbudet کلیک کنید.

12. تو افقنامه را کامل بخو انید تا مطمئن شوید همه چیز صحیح است. سپس روی 'Fortsätt för att godkänna' کلیک کنید و با شناسه بانکی امضا کنید.

13. شما هم اکنون یک حساب HSB Depå för fondsparande افتتاح کردهاید. روی لینک Kom igång med ditt 'månadssparandei fonder کلیک کنید.

.14 روى 'HSB Bosparkonto كليك كنيد و مطمئن شويد كه HSB Depå و HSB Bosparkonto به عنوان حساب انتخاب شوند. سپس تاريخ شروع را انتخاب كنيد و 'fortsätt 'را كليك كنيد. با كليك كردن روى 'HSB Bospal'، يك يا چند صندوقى را كه مىخو اهيد از ليست 'HSB Bospar' نخيره كنيد، انتخاب كنيد. سپس مبلغ وجه هر صندوق را انتخاب كنيد و ادامه دهيد. بررسى كنيد كه همه چيز صحيح باشد، بعد از اينكه اطلاعات را مشاهده نمويد، كادر هاى انتخاب را كليك كنيد. سپس با

15. یک دستور پرداخت معوق از بانک خوددر حساب HSB Bosparkonto خودثبت کنید تا در تاریخی که سهام صندوق قر ار است خریداری شودیول موجود باشد. در تاریخ انتخاب شده، مبلغ به طور خودکار از حسابHSB Bosparkonto بر داشت خواهد شد. پس انداز موجوددر صندوق هادر HSB Depå هم اکنون اعتبار دارد. با کلیک روی دکمه 'Logga ut' به جلسه پایان دهید.

## نحوه سفارش HSB Fasträntekonto

16. مبلغ حداقل 5000 كرون سوئدرا در HSB Fasträntekonto خودواريز كنيد.

17. در صفحه اصلی Hembanken، روی دکمه Öppna HSB Fasträntekonto و Beställ' کلیک کنید. جهت اطمینان از صحت همه موارد، تو افقنامه را بخو انید.

18. روی 'Fortsätt för att godkänna' کلیک کنید و با شناسه بانکی امضاکنید. هم اکنون یک حساب Fasträntekonto افتتاح کردهاید.

19. مبلغ حداقل 5000 کرون سوئدرا از حساب HSB Bosparkonto خود به حساب HSB Fasträntekonto انتقال دهید. هم اکنون حساب پس انداز های خودر ا به مدت سه سال قفل کردهاید و در کل دور ه، نرخ سود ثابتی دریافت خو اهید کرد.

## باز کردن یک حساب یسانداز خانگی بر ای فرد صغیر

1. جهت افتتاح یک حساب HSB Bosparkonto بر ای یک فرد صغیر باید عضو HSB باشید.

اگر کودک هنوز عضو نیست، کودک را در آدر س hsb.se عضو کنید و هزینه عضویت را بپردازید. پس از آن، میتوانید بر ای آغاز پس انداز خانگی، از صفحه اصلی HSB به آدر س

/hsb.se/stockholm/bospar/sa-borjar-du در صفحه اصلی Danske Bank بر ویدیا از صفحه danskebank.se/hsb دیدن کنید.

> 2. در *danskebank.se/hsb در B*örja bospara' و. 'Bospara till minderårig' کلیک کنید.

5. سپس در مورد کودک و قیم (قیمان) وی، شماری از سوالات را خواهید دید. اینها سوالاتی هستند که تمامی بانکها موظف هستند از مشتریان خود بیرسند. این سوالات به نحوه استفاده کودک از حساب های بانکی و هر گونه وجوه و خدمات مربوط می شود. اطلاعات مربوط به علت پرسش این wedishbankers.se/foer- میتوانید اینجا ببینید -swedishbankers.se/foer bankkunder/penningtvaett/daerfoer-maaste-banken. /rortsätt گلیک نمایید.

اینکه کدام حسابها و صندوقها قرار است برای کودک سفار ش داده شود، بعدا در این فرم مشخص می شود. میتوانید در خواستی جهت صدور اجازه

بر ای قیمان ار ائهدهید تا فرصت مشاهده حساب و حساب امانی کودک را در اختیار داشته باشند. میتوانید در خواستی جهت صدور مجوز بر ای قیمان ار ائهدهید تا بتوانند از حساب بر داشت کنند و صندوقها و منابع مالی موجود در حساب امانی را خرید و فروش نمایند.

چنانچه HSB Depå för fondsparande را سفار ش دهید، میتو انید با کلیک روی 'Fonder att välja' و سپس صندوق (هایی) که می خو اهید پس انداز های خود را در آنها سرمایه گذاری نمایید، به صورت ماهانه مبلغی را در صندوقها پس انداز کنید. چنانچه میخو اهید در یک حساب HSB برقرار نمایید.

4. برای ادامه، باید برای اعلام رضایت خود دربار ه پرداز ش اطلاعات شخصیتان و نشان دادن اینکه شر ایط و ضو ابط را مشاهده کردهاید کلیک نمایدد.

5. از مدرک شناسایی قیم (گو اهینامه رانندگی، گذر نامه یا کارت شناسایی) عکس بگیریدیا آنها را اسکن و سپس آپلودکنید. اگر کودک دو قیم دارد، از مدرک شناسایی هر دو باید عکس گرفته یا اسکن شود و سپس در فرم آپلود شود.

ابتدا با گوشی خود از مدرک شناسایی قیمان عکس بگیرید. سپس می توانید و ارد ایمیل خود در گوشی شوید و عکس ها را به ایمیلی که به خودتان می فرستید، ضمیمه کنید. سپس در رایانه خود و ارد ایمیل خود شوید و عکس(ها) را در رایانه ذخیر ه کنید. سپس در رایانه با کلیک روی دکمه 'Ladda upp dokument' نزدیک زیر فرم، به فرایند در خواست خود ادامه دهید. عکس های مدارک شناسایی همه قیمان را آپلود کنید.

6. با کلیک بر روی دکمه ار سال، در خو است خود را ار سال کنید، سپس منتظر کادر تأیید سبز رنگ بمانید که نشان میدهد در خو است شما دریافت شده است.

به شما اطمینان خواهیمداد که در خواست و اسناد آپلود شده ظرف چند روز کاری تایید شوند. اگر در خواست شماکامل باشد، قر ارداد طی پنج روز کاری ار سال می شود. تمامی قیمان باید آن را امضاکنند. اگر همه قیمان BankID دارند، زمانی که قر ارداد بر ای امضا دیجیتال آماده باشد، ایمیلی به شما ار سال میکنیم. اگر یک یا چند قیم BankID ندارند، به جای آن یک قر ارداد کاغذی از طریق پست ار سال می شود. چنانچه در راستای این در خواست به اطلاعات بیشتری نیاز داشته باشیم با شما تماس خواهیم گرفت.

7. همه قیمان باید قرارداد را کامل بخو انند و صحت محتوای آن را بررسی کرده و سپس آن را امضا/امضاء دیجیتال کنند. در نهایت، اگر قراردادهای کاغذی را دریافت کردهاید، باید آن ها را در پاک بازگشت ار انه شده بازگردانید. نامه تأییدیه طی چند روز کاری ار سال می شود تا تأیید شود که حساب پس انداز خانگی و تمامی صندوقها ثبت شده اند.

## بدون شناسه بانکی نسبت به افتتاح پس انداز خانگی اقدام کنید

1. برای افتتاح یک HSB Bosparkonto باید عضو HSB باشید.

اگر عضو نیستید، در hsb.se عضو شوید و هزینه عضویت را بپردازید. پس از آن، می توانید بر ای آغاز پس انداز خانگی، از صفحه اصلی HSB به آدر س/hsb.se/stockholm/bospar/sa-borjar-du در صفحه اصلی Danske Bank برویدیا از صفحه www.danskebank.se/hsb دیدن کنید.

2. در *danskebank.se/hsb* روی 'Börja bospara' و سپس روی 'Bospara utan BankID' کلیک کنید.

5. سپس سو الاتی از شما پر سیده خو اهد شد. اینها سو الاتی هستند که تمامی بانکها موظف هستند از مشتریان خود بپر سند. این سو الات به نحوه استفاده شما از حساب های بانکی و هر گونه منابع مالی و خدمات مربو طمی شود. اطلاعات مربو طبه علت پر سش این سو الات از شمار ا می تو انید اینجا ببینید swedishbankers.se/foerbankkunder/penningtvaett/daerfoer-maaste-bankenstaella-fraagor/

هر حساب و صندوقی که قصد سفار ش آن را دارید بعداً در این فرم علامت زده شده اند. چنانچه HSB Depå را سفار ش دهید، میتو انید با کلیک روی 'Fonder att välja för månadssparande' و سپس صندوق (هایی) که می خو اهید پس انداز های خود را در آنها سر مایه گذاری نمایید، به صورت ماهانه مبلغی را در صندوقها پس انداز کنید. چنانچه میخو اهید در یک حساب HSB Fasträntekonto پس انداز نمایید، باید با بخش خدمات مشتری تماس بر قر ار نمایید.

4. سپس باید بر ای اعلام رضایت خود دربار ه پر داز ش اطلاعات شخصیتان و نشان دادن اینکه شر ایط و ضو ابطر ا مشاهده کر دهاید کلیک نمایید.

 از مدرک شناسایی خود (گو اهینامه ر انندگی، گذر نامه یا کارت شناسایی) عکس بگیرید یا آنها را اسکن کنید و در فرم آپلود کنید.

ابتدا با گوشی خود از مدرک شناسایی خود عکس بگیرید. سپس می تو انید و ار د ایمیل خود در گوشی شوید و عکس را به ایمیلی که به خودتان می فرستید، ضمیمه کنید. سپس در ر ایانه و ارد ایمیل خود شوید و عکس (ها) ر ا در ر ایانه ذخیر ه کنید. سپس در ر ایانه با کلیک روی دکمه Ladda upp ناملاسا نزدیک زیر فرم، به فر ایند در خو است خود ادامه دهید. عکس ر ا آپلود کنید.

6. با كليك روى 'Skicka'، در خواست خود را ارسال و ثبت كنيد.

به شما اطمینان خواهیمداد که در خواست و اسناد آپلود شده ظرف چند روز کاری تایید شوند. در صورت نیاز به دریافت هرگونه اطلاعات بیشتر در راستای در خواستتان، تماس خواهیم گرفت. در غیر این صورت یک توافقنامه به نشانی ثبت شده شما ارسال خواهیم کرد.

7. جهت اطمینان از صحت همه موارد، توافق نامه را با دقت مرور کنید، سپس در خواست خود را امضا نمایید. سپس تو افق نامه را با قر ار دادن داخل پاکت نامه ار ائه شده ار سال نمایید. ظرف چند روز کاری نامه تأییدیه از سوی Danske Bank دریافت خواهید کرد که تایید میکند که حساب ها و تملمی صندوق ها ثبت شده اند.

8. سپس می توانید یا به صورت یکجا و اریز کنید یا از بانک خود به HSB Bosparkonto به صورت ماهیانه و اریز داشته باشید. و بدین ترتیب، پس انداز خانگیر ا آغاز کرده اید.

اطلاعات مربوطبه نحوه عملكرد حساب های پس انداز خانگی HSB را میتوانید اینجا ببینید (-hsb.se/stockholm/bospar/sa-fungerar). /det).